## Import Gmail contacts to Outlook

Outlook 2016 Office for business Microsoft 365 admin Outlook 2013

Step 1: Export Gmail contacts

- 1. From your Gmail account, choose Gmail >Contacts
- 2. Select More >Export.
- 3. Choose the contact group you want to export.
- 4. Choose the export format Outlook CSV (for importing into Outlook or another application).
- 5. Choose Export.
- 6. When prompted, choose **Save As**, and browse to a location to save the file.

Note: Google does not export the photos of your contacts.

| Which contacts do                                                  | you want to export?                                            |
|--------------------------------------------------------------------|----------------------------------------------------------------|
| Selected contact The group My ( All contacts (8) Which export form | Make sure you choose a contac<br>group or <b>All Contacts.</b> |
| <ul> <li>Google CSV form</li> <li>Outlook CSV form</li> </ul>      | nat (for importing into Outlook or another application)        |

Step 2: Import Gmail contacts to Outlook 2013 or 2016

- 1. Choose File > Open & Export > Import/Export.
- 2. Choose Import from another program or file > Next.
- 3. Choose Comma Separated Values > Next.
- 4. In the Import a File box, browse to choose the .csv file you saved your Gmail contacts to.
- 5. Choose how you want Outlook to handle duplicate contacts > Next .
- In the Select a destination folder box, scroll to the top if needed and select the Contacts folder > Next.
- 7. Choose Finish.

Outlook imports your contacts to Outlook.

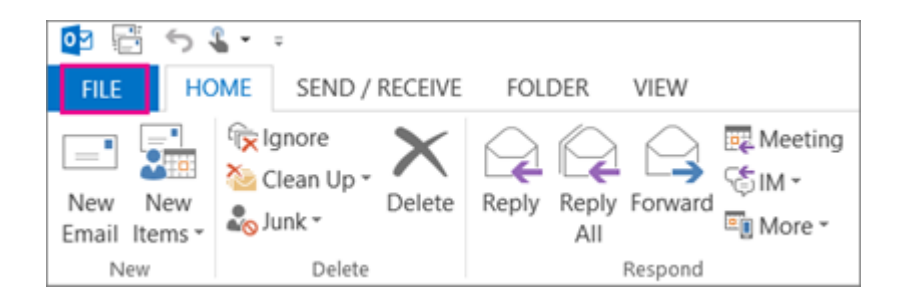

## Fixing issues with importing Gmail contacts

- You get an error message: If you try to import more than 2000 contacts at a time, you'll see an error message. Use a program such as Excel to open the CSV file, separate your list of contacts into smaller .csv files, and then import each newly created CSV file.
- No contacts appear in Outlook: If you complete the import process but no contacts appear in Outlook, do the following:
  - a. Locate the csv file you exported from Google. The default file name is contacts.csv.
  - b. Use Excel to open the CSV file you exported from Google.
  - c. Check whether there is any information in the CSV file. If there isn't any information in the CSV file, the export from Google didn't work. In that case:
    - i. Delete the contacts.csv file.
    - ii. Export your contacts from Google again. Be sure to choose to export **All contacts**, or the right group of contacts.

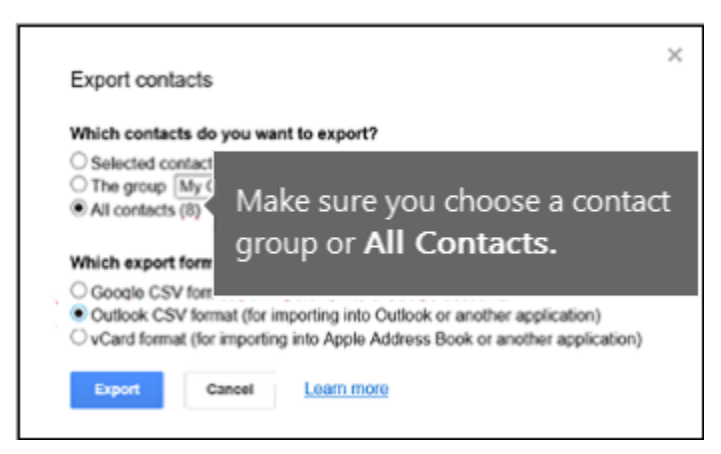

iii. After you export your contacts, use Excel to open the CSV file and check that there's data. When you close the file, Excel will prompt you a few times with "are you sure you want to save it in CSV format?" Always choose Yes. If you choose No, the file will get messed up and you'll need to start over with a new contacts.csv file.

iv. Repeat the steps to import your contacts.csv file to Outlook.